# Yavapai College OLLI has a NEW Facilitator Portal!

Go to <u>https://www.campusce.net/yc/instructor/Signin.aspx</u> (the http<u>s</u> is very important).

| Sign in to your account X                                                                                                    | +                                                                                                    | ~  | -  |   | × |  |  |
|----------------------------------------------------------------------------------------------------|----------------------------------------------------------------------------------------------------|----|----|---|---|--|--|
| ← → C  a campusce.net/yc/instructor/Signin.aspx                                                                                                    |                                                                                                    |    |    |   |   |  |  |
| 🔇 https://www.campu 😮 Home - Canva 🔯 DLL CCE FailedEmai 🚏 OLLI Team Meeting 🚏 Prescott OLLI Fall 1 🦉 Prescott OLLI Com 🚾 myYC Portal 📮 PaperCut Login for |                                                                                                    |    |    |   |   |  |  |
|                                                                                                    |                                                                                                    |    |    |   |   |  |  |
| Vavapai<br>Vavapai<br>Contractor                                                                                                    | Instructor Portal Login                                                                                                    |    |    |   |   |  |  |
|                                                                                                    | Welcome Yavapai College Community Education Instructors and<br>OLLI Facilitators                                                                                               |    |    |   |   |  |  |
|                                                                                                    | Please use your assigned instructor/facilitator username and password to continue. If you do not have this information, please reach out to the following staff to assist you: |    |    |   |   |  |  |
|                                                                                                    | Community Education Instructors Call : 928-717-7755, or 928-634-6537                                                                                                    |    |    |   |   |  |  |
|                                                                                                    | OLLI Facilitators Call: 928-717-7634, or 928-649-4275                                                                                                    |    |    |   |   |  |  |
|                                                                                                    | Sign In to Instructor Account                                                                                                    |    |    |   |   |  |  |
|                                                                                                    | Please note: Use the instructor sign-in information provided for you as an instructor                                                                                          |    |    |   |   |  |  |
|                                                                                                    | If you are a student, do not use a student username and password for this portal.                                                                                              |    |    |   |   |  |  |
|                                                                                                    | Usemame:                                                                                                    |    |    |   |   |  |  |
|                                                                                                    | Lisername & passwo                                                                                                    | rd | ٦. |   |   |  |  |
|                                                                                                    | Password: from Office                                                                                                    |    |    |   |   |  |  |
|                                                                                                    | •                                                                                                    |    |    |   |   |  |  |
|                                                                                                    | Sign In                                                                                                    |    |    | Ģ |   |  |  |

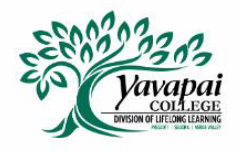

Welcome Larry Canepa

## Welcome Yavapai College Community Education Instructors and OLLI Facilitators

Below you can update your contact information, and access listing of your courses, your course rosters, and see a calendar of all your upcoming courses.

For convenience, under My Schedule section, you can export the calendar of your classes and import them into your own calendar.

To begin, please select any icon or title below.

Click Here for

your rosters

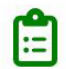

## MY COURSES

Course rosters, course SKUs, and a listing of all courses that you are teaching or facilitating.

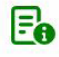

### **MY INFORMATION**

Please verify your contact information is up-to-date. In addition, you can view and update your profile, change your account password, and view your biography.

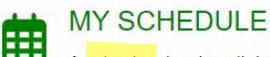

#### A <mark>calendar</mark> showing all dates, course titles, and class locations. You can export your classes to another calendar here.

| BACK TO<br>MAIN MENU | Welcome Larry Canepa<br>Welcome Larry Canepa<br>You can filter your courses easily by entering information in any of the search fields about the columns. You can also sort the complete list by clicking on the arrows next to each column title to quick<br>course you wish to view. |                  |                 |                      |                    |                                                                                                    |         |         |           |             |
|----------------------|----------------------------------------------------------------------------------------------------|------------------|-----------------|----------------------|--------------------|----------------------------------------------------------------------------------------------------|---------|---------|-----------|-------------|
|                      | To print a roster, cli<br>My Courses<br>Show<br>25                                                                                                    | ck on the course | below for which | you want a roster. 두 | BEL<br>can<br>twic | BELOW you will find a list of your classes, you<br>can search by title. If you click "Start Date"<br>twice, the newest will be on top. |         |         |           |             |
|                      | Search                                                                                                    | Search           | Search          | Search               | Search             | Search                                                                                                    | Search  | Search  | Search    | Search      |
|                      | TITLE \$                                                                                                    | SKU 🛊            | TERM            | START DATE           | END DATE           | START TIME                                                                                                    |         | DAYS \$ | STATUS \$ | ENROLLED \$ |
|                      | #25 Food in<br>American<br>History                                                                                                    | Sp-23 25         | WS23            | 2023-04-03           | 2023-04-24         | 10:00AM                                                                                                    | 12:00PM | М       | Archived  | 20          |
|                      | Architecture<br>of Food                                                                                                    | Z-206-<br>W23    | WS23            | 2023-02-03           | 2023-02-03         | 9:00AM                                                                                                    | 11:00AM | F       | Archived  | 7           |
|                      | Osher<br>ONLINE -<br>Legendary<br>Foods of the<br>World                                                                                                    | W-23<br>NRC-4    | WS23            | 2023-01-09           | 2023-02-13         | 2:00PM                                                                                                    | 3:15PM  | М       | Archived  | 1           |

| #39 Passport on a Plate                                                                                                    | Welcome Larry                                                                                                    |                                                                                                    |
|----------------------------------------------------------------------------------------------------|----------------------------------------------------------------------------------------------------|----------------------------------------------------------------------------------------------------|
| To print the course roster, press PRINT. To download the                                                                                                    | e course roster, press EXPORT. To print an attendance sheet to track attendance, press ATTENDANCE.                                                                                                    |                                                                                                    |
| To sort list, press the arrows next to each column title.                                                                                                    | Attendance Grade                                                                                                    | es Print Export<br>Show<br>25 •<br>entries                                                                                                    |
| Search                                                                                                    | Search                                                                                                    |                                                                                                    |
|                                                                                                    |                                                                                                    | Search                                                                                                    |
| Name                                                                                                    | Underneath this box, you will see the phone numbers and                                                                                                    | Status \$                                                                                                    |
| Name Amdurer, Krys                                                                                                    | Underneath this box, you will see the phone numbers and<br>Emails for your students                                                                                                    | Status Registered                                                                                                    |
| Name       Amdurer, Krys       Appletree, Julie                                                                                                    | Underneath this box, you will see the phone numbers and<br>Emails for your students.                                                                                                    | Status  Registered Registered                                                                                                    |
| Name       Amdurer, Krys       Appletree, Julie       Appletree, Ken                                                                                                    | Underneath this box, you will see the phone numbers and<br>Emails for your students.                                                                                                    | Search<br>Status<br>Registered<br>Registered<br>Registered                                                                                                    |
| Name       Amdurer, Krys       Appletree, Julie       Appletree, Ken       Beliveau, Deborah                                                                                                    | Underneath this box, you will see the phone numbers and<br>Emails for your students.<br>• View your waiting list - "Enrollments" drop down.                                                                                                    | Search Status Registered Registered Registered Registered Registered                                                                                                    |
| Name       Amdurer, Krys       Appletree, Julie       Appletree, Ken       Beliveau, Deborah       Benefiel, Marilyn                                                                                                    | Underneath this box, you will see the phone numbers and<br>Emails for your students.<br>• View your waiting list - "Enrollments" drop down.<br>• Print an attendance check in – "Attendance"                                                             | Search Status Registered Registered Registered Registered Registered Registered                                                                                                    |
| Name       Amdurer, Krys       Appletree, Julie       Appletree, Ken       Beliveau, Deborah       Benefiel, Marilyn       Canepa, Larry                                                                                                    | Underneath this box, you will see the phone numbers and<br>Emails for your students.<br>• View your waiting list - "Enrollments" drop down.<br>• Print an attendance check in – "Attendance"<br>green button.                                            | Status       Registered       Registered       Registered       Registered       Registered       Registered       Registered       Registered       Registered                                                                     |
| Name       Image: Constraint of the second second sec | Underneath this box, you will see the phone numbers and<br>Emails for your students.  View your waiting list - "Enrollments" drop down.  Print an attendance check in – "Attendance"<br>green button.  Download the contact information for your class – | Status       Registered       Registered       Registered       Registered       Registered       Registered       Registered       Registered       Registered       Registered       Registered       Registered       Registered |

We also have a new feature – on the home page, "My Schedule" will bring you to a calendar view. You can export your facilitator class schedule to your own calendar. Staff needs to save your schedule correctly in order for this feature to appear – if you don't see your class in the calendar, please let staff know, we can update it.

| Below i  | s a calendar view containing  | your course se   | chedules and informati   | ion. Click on the week th   | at you want to display on | left side.              |                                         |                        |                  |
|----------|-------------------------------|------------------|--------------------------|-----------------------------|---------------------------|-------------------------|-----------------------------------------|------------------------|------------------|
| When y   | ou hover over your class, yo  | u can see the    | Title and location of yo | ur class.                   |                           |                         |                                         |                        |                  |
| Click th | e "Export" button to download | d that displaye  | d week's calendar eve    | ents in order to import int | o your own calendar (exp  | orts an universal caler | ndar ics file). You can click on a      | any course to view you | r course roster. |
|          | Pohodulo                      |                  |                          |                             |                           |                         |                                         |                        |                  |
| viy C    | schedule                      |                  |                          |                             |                           |                         |                                         |                        |                  |
| Exp      | ort                           |                  |                          |                             |                           |                         |                                         |                        |                  |
| <        | August 2023 >                 |                  | 8/27/2023                | 8/28/2023                   | 8/29/2023                 | 8/30/2023               | 8/31/2023                               | 9/1/2023               | 9/2/2023         |
| Su N     | 1o Tu We Th Fr Sa             | 9 <sup>AM</sup>  |                          |                             |                           |                         |                                         |                        |                  |
| 30 3     | 1 1 2 3 4 5                   |                  |                          |                             |                           |                         |                                         |                        |                  |
| 6        | 7 8 9 10 11 12                | 10 <sup>AM</sup> |                          |                             |                           |                         | #39 Passport on a Plate<br>Item FA-1 39 |                        |                  |
| 13 1     | 4 15 16 17 18 19              |                  |                          |                             |                           |                         | 101, Building 31                        |                        |                  |
| 20 2     | 1 22 23 24 25 26              | 11 AM            |                          |                             |                           |                         |                                         |                        |                  |
| 27 2     | 8 29 30 31                    |                  |                          |                             |                           |                         |                                         |                        |                  |
|          | September 2023                | 12 <sup>PM</sup> |                          |                             |                           |                         |                                         |                        |                  |
| Su N     | 1o Tu We Th Fr Sa             | an and the       |                          |                             |                           |                         |                                         |                        |                  |
|          | 1 2                           | 1 PM             |                          |                             |                           |                         |                                         |                        |                  |
| 3 4      | 4 5 6 7 8 9                   | - 01             |                          |                             |                           |                         |                                         |                        |                  |
| 10 1     | 1 12 13 14 15 16              | 2 PM             |                          |                             |                           |                         |                                         |                        |                  |
| 24 2     | 8 19 20 21 22 23              | <b>2</b> PM      |                          |                             |                           |                         |                                         |                        |                  |
| 24 2     | October 2023                  | 3                |                          |                             |                           |                         |                                         |                        |                  |
| Su M     | In Tu We Th Fr Sa             | A PM             |                          |                             |                           |                         |                                         |                        |                  |
|          |                               | 4                |                          |                             |                           |                         |                                         |                        |                  |

Be Sure to sign out when you are finished.

Updated 8/22/2023